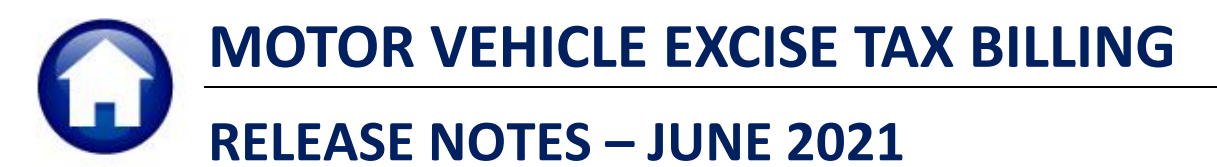

This document explains new product enhancements added to the **ADMINS Unified Community (AUC)** for Windows **MOTOR VEHICLE EXCISE TAX** module.

### CONTENTS

| 1. | POS  | TING – CHECKING FOR INVALID ACCOUNTS [ENHANCEMENT]        | 2  |
|----|------|-----------------------------------------------------------|----|
| 2. | BILL | REPRINTS [ENHANCEMENT]                                    | 3  |
| 3. | FOR  | MS TEXT & PARAMETERS TABLE [ENHANCEMENT]                  | 5  |
| 4. | BOA  | RD OF ASSESSOR'S NAMES [ENHANCEMENT]                      | 6  |
| 5. | ATT  | ACHMENTS HOVERTEXT [ENHANCEMENT]                          | 6  |
|    | 5.1. | #8512 – Excise Account Inquiry                            | 7  |
|    | 5.2. | #8520 – Commitment Attachments                            | 8  |
| 6. | ADN  | /INS.COM TRAINING VIDEOS [ENHANCEMENT]                    | 9  |
| 7. | HELF | P REFERENCE LIBRARY                                       | 9  |
|    | 7.1. | Tax and Collections Release Notes Libraries [Enhancement] | 9  |
|    | 7.2. | New or Updated Documents                                  | 10 |

### 1. POSTING – Checking for Invalid Accounts [Enhancement]

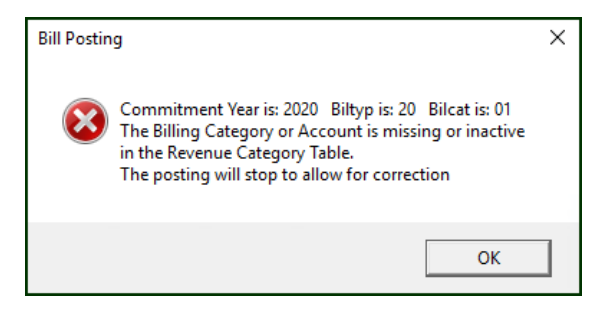

When posting a Motor Vehicle Excise Tax commitment, if the Motor Vehicle billing category table is not set up correctly, the pop-up was displayed on the screen and sometimes the user missed specific information needed to correct the issue. A report is now issued in addition to the pop up so that it can be emailed / printed and given to Finance/Business office to correct the error before the posting can be run again.

| 8135-1   | MECOMP    | STCHK.   | REP Printed 27-Apr-2021 at 14:19:19 by WENDY Page 1<br>City of ADMINS<br>Motor Excise Commitment Posting Errors                                                                                                    |
|----------|-----------|----------|----------------------------------------------------------------------------------------------------|
| <br>Year | <br>Comm# | <br>Seq# | Error Message (s)                                                                                                    |
| 2020     | 09        | 01       | Commitment Year is: 2020 Biltyp is: 20 Bilcat is: 01<br>The Billing Category or Account is missing or inactive<br>in the Revenue Category Table.<br>The posting will stop to allow for correction<br>Review Collections -> Tables -> Bill Category |

#### Figure 1 Motor Excise Commitment Posting Error Report

Once the billing table is set up properly, the posting will complete. Make corrections by going to the:

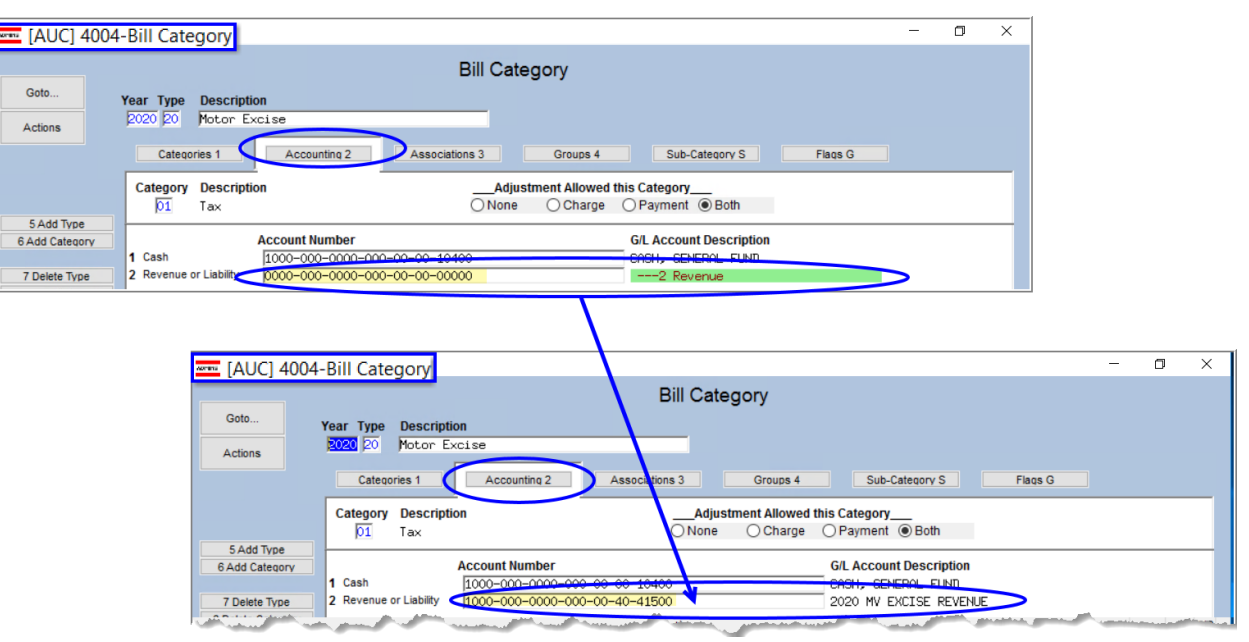

#### Collections ▶ Tables ▶ Bill Category

#### Figure 2 Updating the Accounts on the Accounting Tab of the Bill Category Table

Check the commitment year, bill type, bill category, and accounts shown in the error pop up and report, make corrections, and re-try the posting.

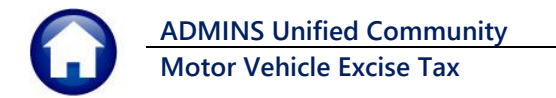

| 8135-1   | MECOMP    | STCHK.   | REP Printed 27-Apr-2021 at 14:31:13 by WENDY Page<br>City of ADMINS                                                                                                    | - 1 |
|----------|-----------|----------|----------------------------------------------------------------------------------------------------|-----|
|          |           |          | Motor Excise Commitment Posting Errors                                                                                                    |     |
| <br>Year | <br>Comm# | <br>Seq# | Error Message(s)                                                                                                    |     |
| 2020     | 09        | 01       | Commitment Year is: 2020 Biltyp is: 20 Bilcat is: 01<br>The Interest Category is missing<br>in the Revenue Category Table.<br>The posting will stop to allow for correction<br>Review Collections -> Tables -> Bill Category - Associations Tab |     |

Figure 3 Motor Excise Commitment Posting Error Report (Associated Category missing)

Another situation that will trigger the error is if the associated Interest Category is missing. In that event, go to the Associations tab of the same table, and check that there is an associated category set up for interest.

|                | 04-Bill Category                                                                      | - 0     | ×            |
|----------------|---------------------------------------------------------------------------------------|---------|--------------|
|                | Bill Category                                                                         |         |              |
| Goto           | Year Type Description                                                                 |         |              |
| Actions        | 2020 20 Motor Excise                                                                  |         |              |
|                | Categories 1 Accounting 2 Associations 3 Groups 4 Sub-Category S Flags G              |         |              |
|                | Category & Description Assoc. Int. Category Assoc. AOS Category Assoc. Tax Title Cate | gory    |              |
|                | 01 Tax 40 Interest 00 00                                                              |         | ^            |
| 5 Add Type     | 11 Demand 00 00 00                                                                    |         |              |
| 6 Add Category | 12 Warrant1 00 00 00                                                                  |         |              |
| a man man      | 113                                                                                   | ليستنقص | and an other |

[ADM-AUC-MV-1695]

## 2. BILL REPRINTS [Enhancement]

When reprinting a Motor Vehicle Excise (ME) bill, the Bill Reprint Date entered on the multiple bill screen prompt

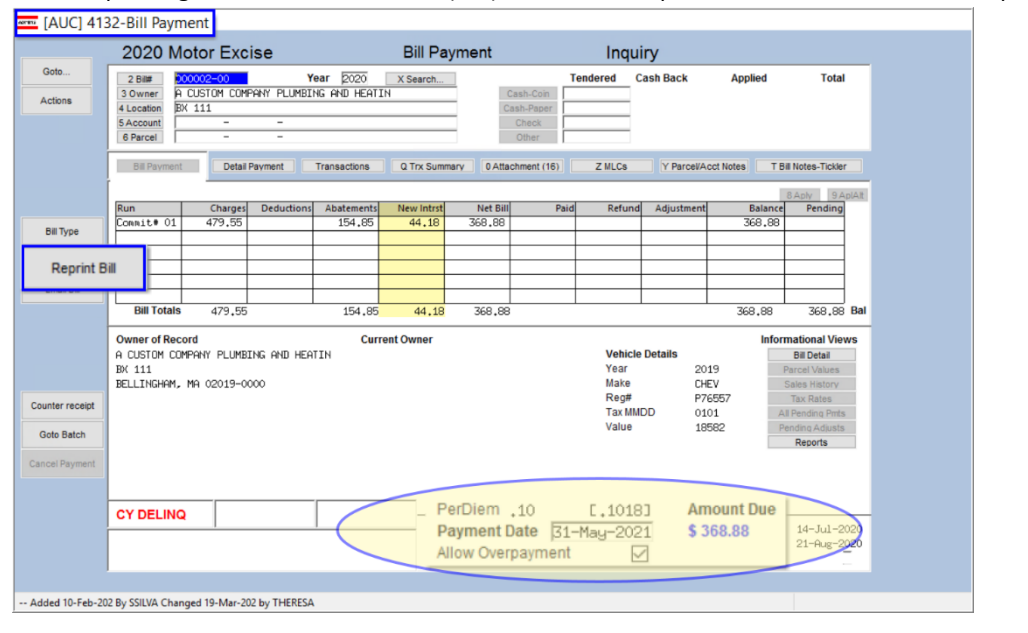

and the Payment Date on the bill inquiry screen were not used to calculate the interest on the printed bill.

#### ADMINS

changed the process to calculate the interest on all bills as of the entered date, which will now match the data on the inquiry screen.

All ME bill reprints have a **Due Date** displayed on the form. If a *future* date is entered on the inquiry screen when printing from the inquiry screen or multiple bill print screen prompt, (the date entered is greater than the current **Due Date** on the bill) then the printed bill will show the date entered for the **Due Date**. If the date entered is prior to the original bill due date, the printed bill will show the original bill due date.

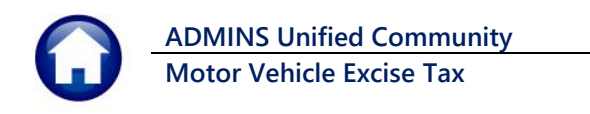

| Collections |                  |   |                                              |
|-------------|------------------|---|----------------------------------------------|
| Payme       | nts              | > | Batch Entry                                  |
| interfa     | ces/imports      | ~ | RePrint Bills in Batches (Real Estate)       |
| Site Sp     | ecific           |   | RePrint Bills in Batches (Personal Property) |
| Help R      | eference Library | 2 | RePrint Bills in Batches (Motor Excise)      |

| 🚥 [AUC] 41     | 166 | -Prin | t Current Balance     | Bills by Batch                       |          |
|----------------|-----|-------|-----------------------|--------------------------------------|----------|
|                | I   | Noto  | or Excise             | Print Current Balance Bills by Batch |          |
| Goto           | Ln  | Year  | Search                | Bill# Owner Location                 | <u>^</u> |
| A atlana       | 1   | 2020  | 0                     | 00002-00                             |          |
| Actions        | 2   | 2020  | 0                     | 00182-00                             |          |
|                | 3   | 2020  | 0                     | 00483-00                             |          |
|                | 4   | 2020  | 0                     | 00741-00                             |          |
|                | 5   | 2020  | 🔳 Task 8661: Print Mc | tor Excise Bills ×                   |          |
| 1 Clear Screen | 6   | 2020  |                       |                                      |          |
|                | 1   | 0000  | Print Mo              | tor Excise Bills                     |          |
| 2 Print Bill   | s   | 000   | Bill Reprint Date (r  | nmddyyyy) <mark>05312021 </mark>     |          |
|                |     | 200   | Print Order:          | By Bill#      Line Entered           |          |
|                | 12  | 0000  | +                     |                                      |          |
|                | 17  | 00000 | +                     |                                      |          |
|                | 14  | 0000  | +                     |                                      |          |
|                | 15  | 0000  | +                     |                                      |          |
|                | 16  | 0000  | Lool                  | up OK Cancel Clear All               |          |
|                | 17  | 0000  |                       |                                      |          |
|                |     |       |                       |                                      |          |
|                |     |       |                       |                                      |          |
| ady            |     |       |                       |                                      |          |

| TAXPAYER                              | <u>'S COPY</u>                           | THE COM     | MONWEALTH             | OF MASSACHUSE      | TTS           |                            | 2020                                    |
|---------------------------------------|------------------------------------------|-------------|-----------------------|--------------------|---------------|----------------------------|-----------------------------------------|
| DO NOT                                | MAIL CASH                                | MAIL        | PAYMENTS& M           | AKE PAYABLE TO     | CALE          | ENDAR YEAR                 | 2020                                    |
| Treasure                              | er/Collector                             |             | PO Box 9              | 81021              | DATE OF ISSUE | BILL NUMBER                | FOR FURTHER INFORMATION REGARDING       |
| La renta la                           | 1.1.1.1.1.1.1.1.1.1.1.1.1.1.1.1.1.1.1.1. |             | Boston, MA 02298-1021 |                    |               | 000002-00                  | THIS NOTICE, INQUIRE OF BOARD OF        |
| REGISTRATION NO.                      | TAX DATE                                 | MAKE        | VALUATION             | VEHICLE IDENTI     | FICATION NO.  | EXCISE DUE                 | SUBJECT TO PENALTIES OF INTEREST,       |
|                                       | 01/01                                    | 2019 CHEV   | 18,582                | 1000               |               | \$464.55                   | DEMAND CHARGES AND FEES. EXCISE NOT     |
| · · · · · · · · · · · · · · · · · · · | NOTIC                                    | E OF MOTOR  | VEHICLE AND T         | RAILER EXCISE BILI | PAYMENTS      | \$0.00                     | PAID WHEN DUE IS SUBJECT TO INTEREST AT |
|                                       | DUE                                      | AND PAYABLE | IN FULL WITHINS       | 0 DAYS OF ISSUE.   | OTHER         | \$(154.85)                 | 12% PER YEAR FROM DUE DATE UNTIL        |
| STATE EXCISE RATE                     |                                          |             | 2020 01               |                    | FEES          | \$15.00                    | Office Hours:<br>Mon-Thur 8:30AM-4:30PM |
| 25.00 PER 1000                        | A-C1.8                                   |             |                       |                    | TOTAL         | \$44.10                    | FRI 8:30AM - 1:00PM                     |
| 2020 01                               |                                          |             |                       | (                  | TOTAL         | \$300.00                   | INCLUDE BILL NUMBER AND TAX YEAF        |
| CON 397<br>123                        |                                          |             |                       |                    | Due<br>M      | and Payable<br>ay 31, 2021 | REPRINTED:May 27, 2021                  |
|                                       |                                          |             |                       |                    |               |                            |                                         |
|                                       |                                          |             | 01                    | 200000 0           | 2000 20       | 10707 S 000                | 0036888 053121 7                        |

Figure 4 Interest calculated as of the entered date and the entered date prints as the due date

For example, if a ME Bill issue date is 21-Feb-2020 with a date of 23-Mar-2020, and a future date of 31-May-2021 is used on the inquiry screen or on the multiple bill screen prompt, the printed **Due Date** will be **31-May-2021**. This will work the same way that the Real Estate bills work.

[ADM-AUC-MV-1696]

### 3. FORMS TEXT & PARAMETERS TABLE [Enhancement]

**ADMINS** changed the way that the **Forms Text and Parameters Table** works. Previously, any change had to be made multiple times because the Forms Text and Parameters table has a record for each bill year in the table. Now, if a change is made to the *current year*, all years will be updated with the new information. The values from the table are used on the bill reprints and demands produced in **AUC** and on some reports.

In Figure 5 below, changes were made to the **2021 [1 General]** Tab of the table. The system now propagates the changes throughout all years, both past and future. (Future years may exist in the table if the **Copy Tables and Parameters** command was run to prepare for the coming fiscal year.) This ensures that the same information is printed on bills no matter what year the bill was issued.

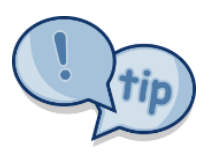

If any year other than the current fiscal year as defined in module control #4009 is updated, the remaining years will not be updated. Make changes to the current fiscal year record if the changes are needed for all fiscal years. If a change is needed for only a specific year, make the change on that year's record.

#### **Collections** ▶ **Tables** ▶ **Forms Text and Parameters**

Note: The changes made apply to *each tab's* data – so if changing the [1 General] tab, all years for the [1 General] tab will have the same data as the current year. If changes are made to the [2 Real Estate] tab, the changes are applied only to the remaining years in the [2 Real Estate] tab – each type stands alone. The table has five tabs – [1 General], [2 Real Estate], [3 Personal Property], [4 Motor Excise], and [5 Revenue Collections].

| 🛲 [AUC] 4980-Forms Text a                                           | nd Parameters                                                                                                    | -                 | ٥ | ×  |
|---------------------------------------------------------------------|----------------------------------------------------------------------------------------------------|-------------------|---|----|
|                                                                     | Forms Text and Parameters                                                                                                    |                   |   |    |
| Goto Actions Bill Year                                              | 2. * = Required                                                                                                    |                   |   |    |
| 1 General                                                           | 2 Real Estate 3 Personal Property 4 Motor Excise 5 Revenue Collection                                                                                                    |                   |   |    |
| 6 Edit List<br>Collector of Tax<br>Collector Title<br>Email Address | es*         Phone#         508-657-22           *         Collector         Fax#         508-966-56           collector@admins.com         County         NorFolk           Misc Bill Phone#         508-657-22 | 348<br>304<br>340 |   |    |
| Accountant/Aud<br>Title<br>Email Address                            | itor Luca Pacioli Phone# 508-657-22<br>Dhief Financial Officer Fax# 508-966-44<br>CF08admins.com                                                                                                    | 307               |   |    |
| <b>Treasurer</b><br>Title<br>Email Address                          | Janet Yellen Phone# 508-657-22<br>Treasurer Fax# 508-966-50<br>Treasurer@admins.com                                                                                                    | 340               |   |    |
| Assessor<br>Assessor Title<br>Email Address                         | Mary Ellen Pleasant Phone# 508-657-20<br>Town Assessor Fax# 508-657-20<br>Assessors@adwins.com                                                                                                    | 362<br>394        |   |    |
| Office Hours Lin                                                    | e 1* Mon-Thur 8:30AM-4:30PM Office Hours Line 2 FRI 8:30A                                                                                                    | 1 - 1:00PM        |   |    |
| Website URL                                                         | admins.com                                                                                                    |                   |   |    |
|                                                                     | Status: Code Active                                                                                                    | Lkup              |   | UP |

Figure 5 Edit the current fiscal year data on the Forms Text & Parameter Table to apply the data across all years

[ADM-AUC-RC-8498]

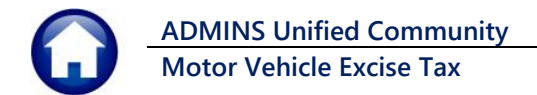

### 4. BOARD OF ASSESSOR'S NAMES [Enhancement]

To allow sites to update the values when the Board of Assessors (BoA) has new members, **ADMINS** added the module control values **5301** through **5306** to:

#### Motor Excise Module Maintenance Motor Excise Module Control

Prior to the software update, there were other sequence numbers used just for Motor Vehicle. Now Motor Vehicle is aligned with the other tax modules for the BoA names. These values are used for all tax modules for the municipality.

| [AUC] 800    | 02-Motor Excise Module Control        |                |
|--------------|---------------------------------------|----------------|
|              |                                       |                |
| <u>G</u> oto | Motor Excise Module Control           |                |
| Actions      | Seq# Description                      | Answer         |
|              | 5301 Assessors Board Member 1 - Name  | JIM BEAM       |
|              | 5302 Assessors Board Member 2 - Name  | STAN STICK     |
|              | 5303 Assessors Board Member 3 - Name  | RUPERT BRANK   |
|              | 5304 Assessors Board Member 4 - Name  | MICKEY MOUSE   |
|              | 5305 Assessors Board Member 5 - Name  | DAFFY DUCK     |
|              | 5306 Assessors Board Member 6 - Name  | WILEY COYOTE   |
|              | · · · · · · · · · · · · · · · · · · · |                |
|              |                                       | Status: Active |

These names appear on some Abatement Certificates and reports in some installations. To include assessor's names on Abatement Certificates, contact <a href="mailto:support@admins.com">support@admins.com</a> to ask for the names to be added to the Abatement Certificates produced by AUC.

[ADM-AUC-CRYSTAL-117]

## 5. ATTACHMENTS HOVERTEXT [Enhancement]

**ADMINS** added more information to the hovertext on attachments indicating when the attachment was made and by whom. If the **"Special Note"** begins with **"BURST"**, it identifies a **System-Created** attachment, which cannot be removed by the user.

Attachments without a **"Special Note"** are **user-supplied** and may be detached using the **[Remove]** button. To see this feature in the **Motor Vehicle Excise Module**, go to the following screens.

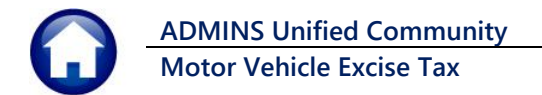

### 5.1. #8512 – Excise Account Inquiry

#### Motor Excise Dueries Motor Excise Bill Inquiry Select Bill Excise Bill Detail [7 Attach]

| 📼 [AUC] 85    | 11-Excis     | se Bill Detail                |                                     |                     |                  |                                           |          |
|---------------|--------------|-------------------------------|-------------------------------------|---------------------|------------------|-------------------------------------------|----------|
|               |              |                               |                                     | Excise Bi           | ll Detail        |                                           |          |
| Goto          |              |                               |                                     |                     |                  |                                           |          |
| Actions       | Year         | 2020                          | Billing Address:                    |                     |                  | Mailing Address:                          |          |
|               | Com#<br>Seq  | 01                            |                                     | 1.000               |                  |                                           |          |
| 1 Find Bill   | Bill#        | 000002-00                     |                                     |                     |                  | B. (1998) B. (1997) C. (1997)             |          |
| 2 Query       |              |                               |                                     |                     |                  |                                           |          |
| 3 Commitments |              | Owner #1                      | Name                                |                     |                  | Lessee                                    |          |
| 4 Abatements  |              | Owner #2                      |                                     |                     |                  |                                           |          |
| 5 Go to Bill  |              | Billed Charge                 | s                                   | Payments & A        | djustments       | Vehicle Data                              |          |
| 6 Abate This  | Type         | Due: 23-Mar-                  | -2020<br>Date                       | Type                | Amount           |                                           |          |
| 7 Attach (1)  | Tax Bill     | 464,55                        | 21-Feb-2020                         | Paid                |                  | Registration Reg Color R                  |          |
|               | Deman        | 10.00                         | 21-Aug-2020                         | Refunded            |                  | Plate Code CON COMMERCIAL Make CHEV       |          |
| 7 Atta        | ch (1)       |                               |                                     | Transfered          |                  | VIN Expir. 2020                           |          |
|               |              | 154.85                        | 01-Aug-2020                         |                     |                  | Value 18582                               |          |
|               | Interest     |                               | 24-Mar-2020                         | Balance             | 324,70           |                                           |          |
| Added 22-Jan  | -2020 By Cl  | hanged 19-Mar-2021            | by                                  |                     |                  |                                           |          |
|               | ¥            |                               |                                     |                     |                  |                                           |          |
| [AUC] 85      | 12-Excis     | se Bill Attachn               | nents                               |                     |                  |                                           |          |
| Goto          |              |                               |                                     | Excise Bill /       | Attachments      | 3                                         |          |
| Actions       |              |                               |                                     |                     |                  |                                           |          |
|               | Year<br>Com# | 2020<br>01                    | Billing Address:<br>A CUSTOM COMPAN | Y PLUMBING AND HEAT | IN               | Mailing Address:                          |          |
|               | Seq<br>Bill# | 000002-00                     | BX 111                              |                     |                  | BX 111                                    |          |
| 1 Find Bill   |              |                               | BELLINGHAM, MA                      | 02019-0000          |                  | BELLINGHAM, MA 02019-0000                 |          |
| 2 Query       | Seg# I       | Description                   |                                     | Filename            |                  |                                           |          |
| 3 Detail      |              | ME Opicipal Cont              | ificate Paint                       | MEORT 2020          | 00000200 8550    | PDC                                       |          |
| 4 Commitments | File         | Location                      |                                     | PICHB1_2020         |                  | 7 View Attachment 8 Remove At             | tachment |
| 5 Abatements  |              | auc_development\a             | amnome\auc_doc_m                    | gmumemoa\zuz1\MEAB  | 1_202000000200_8 |                                           |          |
| 6 Payments    |              |                               |                                     |                     |                  |                                           |          |
| Add Attachm   | ent Ei       | ntry User:<br>ntry Date: 22-J | Jan-2020                            | System-             | supplied a       | attachments, such as copies of abatem     | ent      |
|               | EI EI        | ntry Time: 10:                | 41:28.93                            | certificate         | s, are liste     | ed here and can be viewed but not rem     | oved     |
|               |              | pecial note: D                |                                     | by the use          | er. Add us       | er-supplied attachments by clicking or    | n the    |
|               | 1            |                               |                                     | [Add A              | Attachmer        | ntj button and selecting the desired file | •        |
|               |              |                               |                                     |                     |                  |                                           |          |

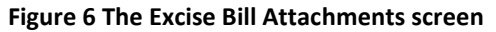

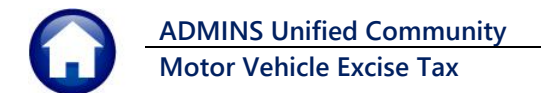

### 5.2. #8520 – Commitment Attachments

|                 | 500-Commitm                                      | ent Inquiry                         |                            |                                                            |                                                        |                                              |                                                  |                         |                  |                         |   |
|-----------------|--------------------------------------------------|-------------------------------------|----------------------------|------------------------------------------------------------|--------------------------------------------------------|----------------------------------------------|--------------------------------------------------|-------------------------|------------------|-------------------------|---|
| Goto<br>Actions |                                                  |                                     |                            | Comr                                                       | nitment Inq                                            | uiry                                         |                                                  |                         |                  |                         |   |
| Bill Inquiry    | Year Com Seq                                     | #Bills                              | Bill Date                  | Due Date                                                   | Demand Date                                            | 1.War.Date                                   | 2.War.Date                                       | Reg.Date Sta            | itus             |                         |   |
| 1 Detail        | 2020 01                                          | 16803                               | 21-Feb-2020                | 23-Mar-2020                                                |                                                        | 21-Aug-2020                                  |                                                  | Oper                    | n                |                         |   |
| 1 De            | etail A                                          | 10/4                                | 24-Apr-2020<br>24-Apr-2020 | 01-Jun-2020<br>01-Jun-2020                                 | 14-Ju1-2020                                            | 21-Aug-2020                                  |                                                  | Uper<br>Clos            | n<br>sed         |                         |   |
|                 |                                                  | 482                                 | 20-May-2020                | 19-Jun-2020                                                |                                                        | 21-Aug-2020                                  |                                                  | Oper                    | n                |                         | _ |
|                 | [AUC] 85                                         | 10-Excise Co                        | ommitmer                   | nt Detail                                                  |                                                        |                                              |                                                  |                         |                  |                         |   |
|                 | <u>G</u> oto<br>Actio <u>n</u> s                 |                                     |                            |                                                            | Excise                                                 | Commitmer                                    | t Detail                                         |                         |                  |                         |   |
|                 |                                                  | Commitment                          | Year 2020                  | Number 01 Se                                               | quence                                                 |                                              | Status Oper                                      | ı                       |                  |                         |   |
|                 | 1 Query                                          | Commitment<br>Bill Date<br>Due Date | 2                          | 21–Feb–2020<br>23–Mar–2020                                 |                                                        | Demands                                      | Date<br>14-Jul-2020                              | Due Date<br>28-Ju1-2020 | # Bills<br>2,304 | Total Fees<br>11,520,00 |   |
| Added 22-Ja     | 2 Bill Inquiry<br>3Attach (1)<br><u>3</u> Attach | Non-Exempt<br>Exempt                | :                          | <b># Bills</b><br>16,803 2,25<br>170 4<br>16,973 2,29<br>4 | Amount<br>0,221,93<br>1,994,33<br>2,216,26<br>6,512,26 |                                              |                                                  |                         |                  |                         |   |
|                 |                                                  | Pay nents / Ac<br>Pay nents         | ijustments<br>8520-Excis   | 2,05<br>e Commitme                                         | 2,342,80<br>ent Attachme                               | Warrant 1<br>ents                            | 21-Aug-2020                                      | 21-Sep-2020             | 1,582            | 15,820,00               |   |
|                 |                                                  | Goto                                |                            |                                                            |                                                        | Excise (                                     | Commitment                                       | Attachments             |                  |                         |   |
|                 |                                                  |                                     | Commitm                    | nent Year 2020                                             | Number 01                                              | Sequence 🗌                                   |                                                  | Status Open             |                  |                         |   |
|                 | Added 22-Jan-                                    |                                     |                            |                                                            |                                                        |                                              |                                                  |                         |                  |                         |   |
|                 | - House LE Juit                                  | 2 Query<br>3 Detail                 | Seq# De                    | scription<br>ssesson Cover S                               | heet                                                   | Filen<br>ASS<br>File Location<br>e:ladmhomel | ame<br>RCVR_202001,PDF<br>auc_doc_mgmtime<br>er: | mod/2020/ASSRCVR_2      | 202001.PDF       | 7 View                  |   |
|                 |                                                  | Add Attact                          | nment                      |                                                            |                                                        | Entry Dat<br>Entry Tir<br>Special I          | e:<br>ne: 00:00:00.00<br>lote: BURST             | 0                       |                  |                         |   |
|                 |                                                  |                                     |                            |                                                            |                                                        |                                              |                                                  |                         |                  |                         |   |

Motor Excise Queries Commitment Inquiries [1 Detail] [3 Attach]

Figure 7 Excise Commitment Attachments screen

The system-supplied attachments on this screen (in this example, the copy of the Assessor's Cover sheet or "turnover" sheet) can be viewed but cannot be removed by the user. Any user-supplied attachments will be viewable and removable by the user.

[ADM-AUC-SY-8171]

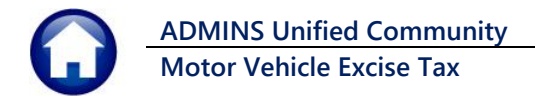

## 6. ADMINS.COM TRAINING VIDEOS [Enhancement]

The **ADMINS** training videos were converted to provide **VouTube** features, such as pause, rewind, fast forward, closed captions, and playing at faster speed. This training is restricted to "Customers Only". Need credentials? Go to: <u>Contact Us | ADMINS, Inc.</u> and follow the instructions in the <u>quick start guide</u>. Then, use the link to access the Videos | ADMINS, Inc.

[ADM-AUC-WEB-2]

# 7. HELP REFERENCE LIBRARY

**ADMINS** made changes to the **Release Notes Library** structure. **Motor Excise** release notes are now in their own library, separate from **Tax**. This new structure mirrors that of the Help Reference Library as shown in Figure 8.

| lp Categories      | Release Notes    |                    |                |
|--------------------|------------------|--------------------|----------------|
| 1 Ledgers          | Ledgers          | Help Categories    | Release Notes  |
| 2 Purchasing       | Purchasing       | 1 Ledgers          | Ledgers        |
| 3 Accounts Payable | Accounts Payable | 2 Purchasing       | Purchasing     |
| 4 Human Resources  | Human Resources  | 3 Accounts Payable | Accounts Payab |
| 5 Budget           | Budget           | 4 Human Resources  | Human Resource |
| 6 Collections      | Collections      | 5 Budget           | Budget         |
| 7 Property Tax     | Property Tax     | 6 Collections      | Collections    |
| 8 Motor Excise     | Misc Billing     | 7 Property Tax     | Property Tax   |
| 9 Misc Billing     | Fixed Assets     | 8 Motor Excise     | Motor Excise   |
| X Fixed Assets     | System           | 9 Misc Billing     | Misc Billing   |
| 0 System           |                  | X Fixed Assets     | Fixed Assets   |
| D Product Demos    |                  | 0 System           | System         |

Figure 8 Before and After – Help Categories and Release Notes structure are now the same

### 7.1. Tax and Collections Release Notes Libraries [Enhancement]

| 🚾 [AUC] 27038-/  | AUC Release Notes                            | - Tax            |                          |  |  |  |
|------------------|----------------------------------------------|------------------|--------------------------|--|--|--|
| Goto             |                                              | AUC              | Release Notes - Tax      |  |  |  |
| Actions          | Reference Card                               | . Estate Module  | View Send                |  |  |  |
| Release Notes    | September 2020                               |                  | View Email               |  |  |  |
| Purchasing       | September 2020 27038-AUC Release Notes - Tax |                  |                          |  |  |  |
| Accounts Payable | June 2020                                    | _                |                          |  |  |  |
| Human Resources  | March 2020                                   | _                | ALIC Release Notes - Tax |  |  |  |
| Budget           | December 2019                                | <u>G</u> oto     | Abo Release Notes - Tax  |  |  |  |
| Collections      | June 2019                                    |                  | Reference Card           |  |  |  |
| Property Tax     | March 2019                                   | - Actions        | March 2013               |  |  |  |
| Fixed Assets     | December 2018                                |                  | Motor Excise Module      |  |  |  |
| System           | September 2018                               | -                |                          |  |  |  |
| System           | June 2018                                    | Release Notes    | December 2020            |  |  |  |
| as present and   | March 2018                                   | Ledgers          | September 2020           |  |  |  |
|                  |                                              | Purchasing       | June 2020                |  |  |  |
|                  |                                              | Accounts Payable | March 2020               |  |  |  |
|                  |                                              | Human Resources  | December 2019            |  |  |  |
|                  |                                              | Budget           | September 2019           |  |  |  |
|                  |                                              | Dreperty Tax     | June 2019                |  |  |  |
|                  |                                              | Misc Billing     | March 2019               |  |  |  |
|                  |                                              | Fixed Assets     | Lecember 2018            |  |  |  |
|                  |                                              | System           | Tune 2018                |  |  |  |
|                  |                                              | 3 your           | March 2018               |  |  |  |
|                  |                                              |                  | December 2017            |  |  |  |
|                  |                                              |                  | September 2017           |  |  |  |
|                  |                                              |                  | June 9047                |  |  |  |

Figure 9 Before – Real Estate, Tax Title, Personal Property and Motor Excise were all in the Tax Release Notes

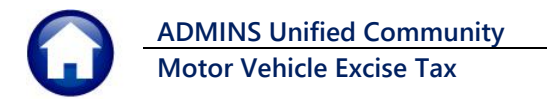

| G010             | AUC Release Notes - Motor Vehicle Excis | selax |       |   |
|------------------|-----------------------------------------|-------|-------|---|
| Actions          | Reference Card                          | View  | Send  | ^ |
|                  | June 2021                               | View  | Email | 1 |
|                  | March 2021                              | View  | Email | 1 |
| Release Notes    | December 2020                           | View  | Email | 1 |
|                  | September 2020                          | View  | Email | 1 |
| Buschasing       | June 2020                               | View  | Email | 1 |
| Accounts Davable | March 2020                              | View  | Email | 1 |
| Human Resources  | December 2019                           | View  | Email | 1 |
| Rudget           | September 2019                          | View  | Email | 1 |
| Collections      | June 2019                               | View  | Email | 1 |
| Dreset Tex       | March 2019                              | View  | Email | 1 |
| Hotos Excise     | December 2018                           | View  | Email | 1 |
| Mice Dilling     | September 2018                          | View  | Email | 1 |
| Fixed Assets     | June 2018                               | View  | Email | 1 |
| Fixed Assets     | March 2018                              | View  | Email | 1 |
| System           | December 2017                           | View  | Email | 1 |
|                  | September 2017                          | Wiew. | Email | 1 |

Figure 10 Motor Vehicle Excise Tax Release Notes are now "stand alone" in their own screen

[ADM-AUC-SY-8189]

### 7.2. New or Updated Documents

ADMINS added the following new or updated documents to the Help Reference Libraries.

• SYSTEM

SY-170 System Administration Kit

[Updated]